# WEB地図を活用した 臭気マップ作成について

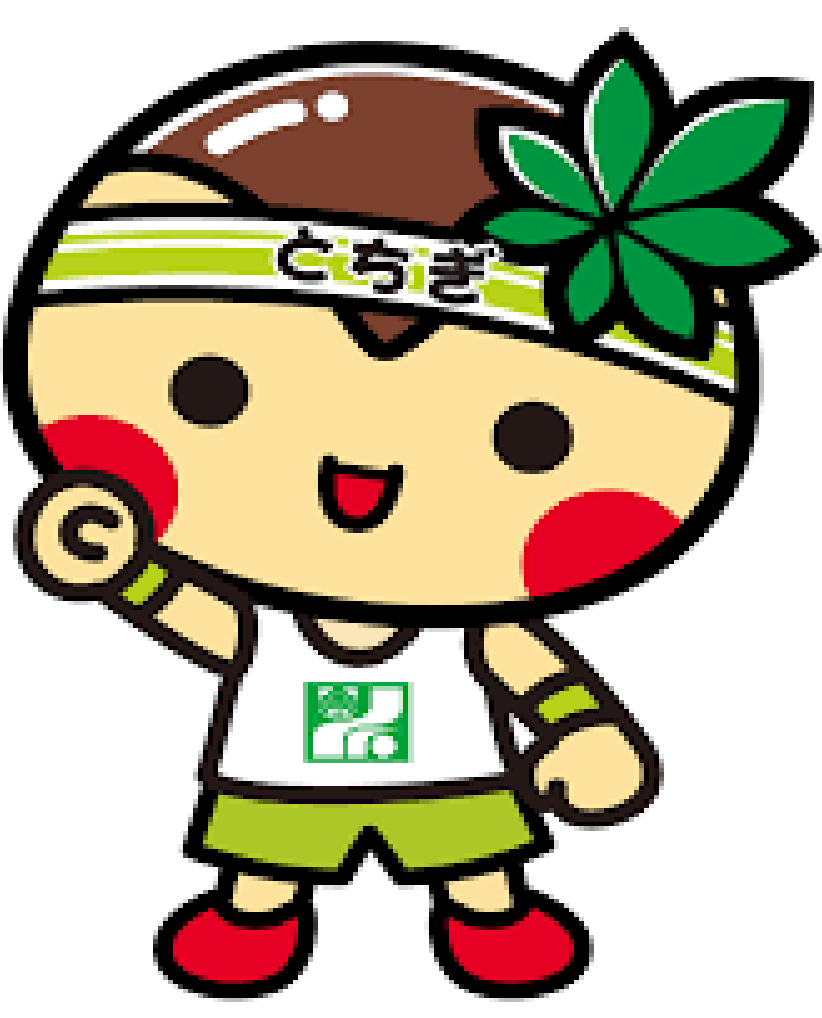

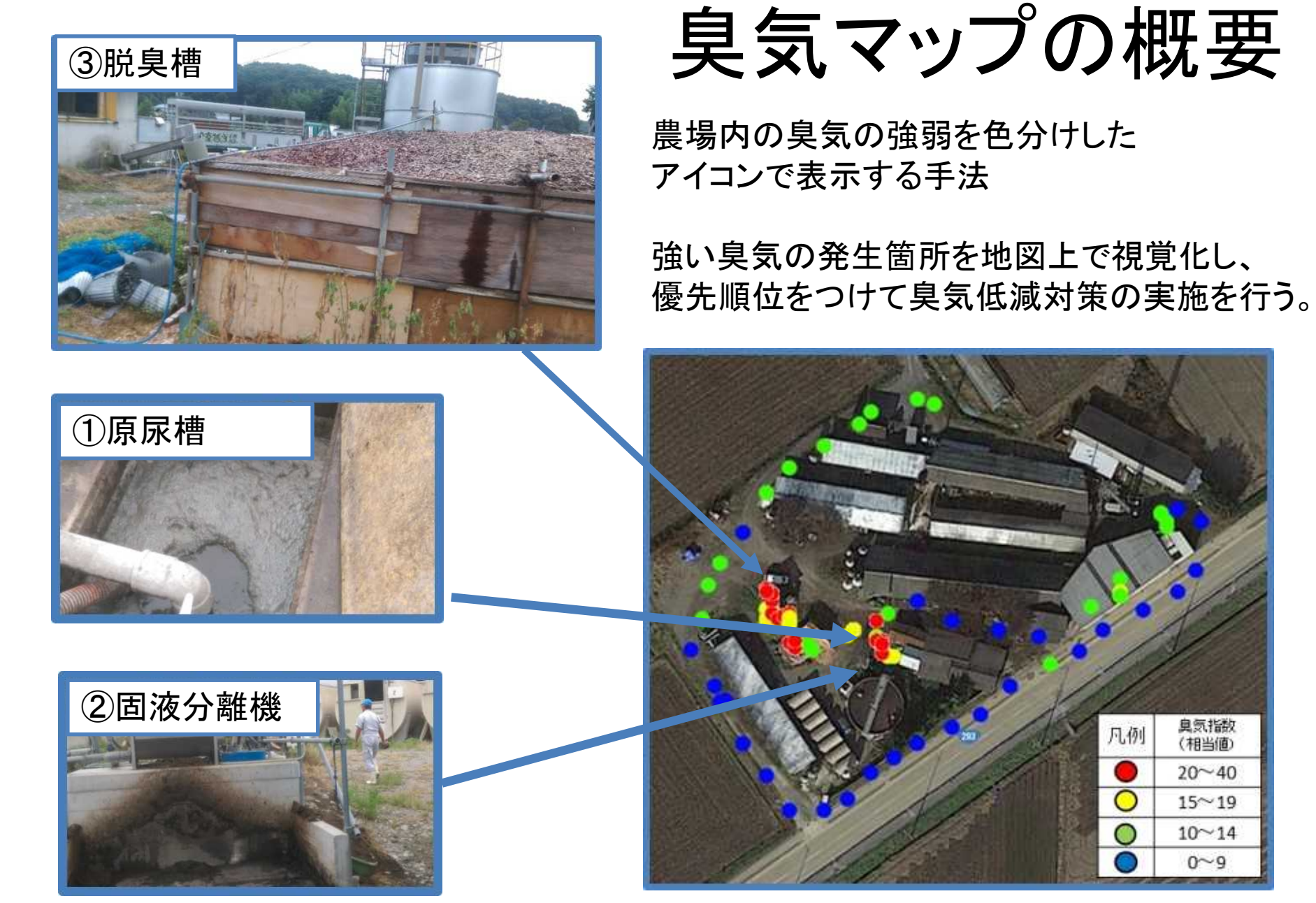

①原尿槽にフタ、②固液分離機に囲い、③脱臭槽の 改修の順で臭気低減対策を計画的に実施。

臭気指数 (相当値)

20~40

15~19

10~14 0~9

臭気マップ作成手順

①機材の設定

畜環研式ニオイセンサ及びGPSロガーの記録間隔を10秒置に設定

#### ②農場での臭気測定

ニオイセンサ及びGPSロガーの記録を同時に開始する。 農場外周から臭気を測定し、農場内部(臭気発生箇所)は後に行う。

#### ③データ処理

ニオイセンサ及びGPSロガーから抽出したデータを国土地理院マップシートに 貼り付け、KMLファイルを抽出する。

### ④WEB地図表示

抽出したKMLファイルを各種のWEB地図で読み込む。 国土地理院地図やGoogle Map等で読み込み可能。

## ⑤臭気マップ作成

WEB地図及び農場の臭気発生箇所の写真を基に臭気マップを作成。 臭気マップを基に臭気低減対策の検討を実施。

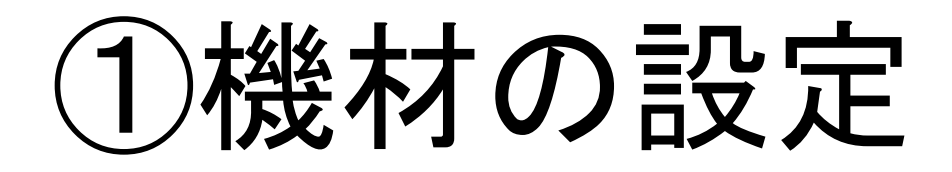

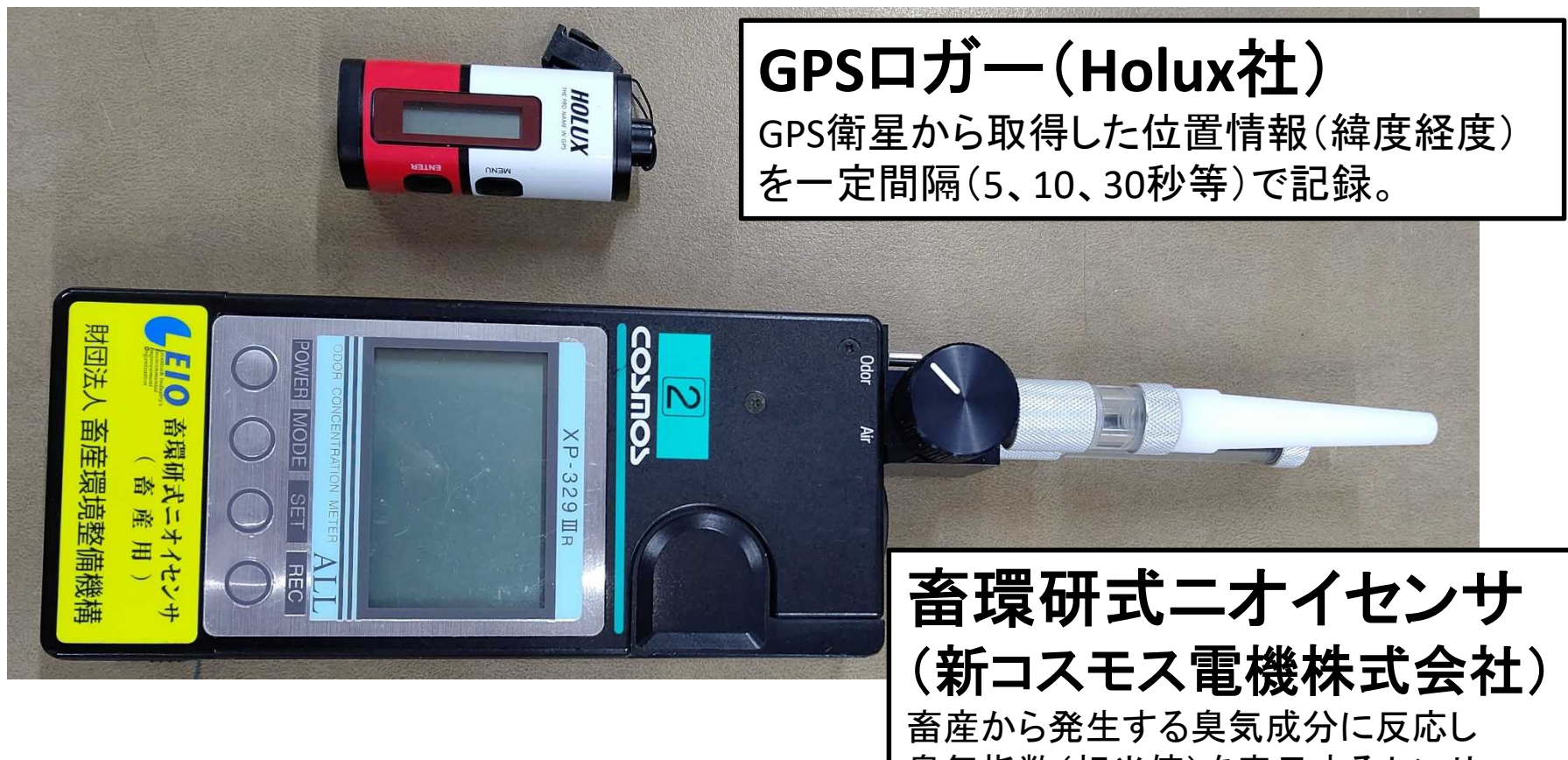

畜産から発生する臭気成分に反応し 臭気指数(相当値)を表示するセンサー。 一定間隔(10、30、60秒等)で本体内に記録。

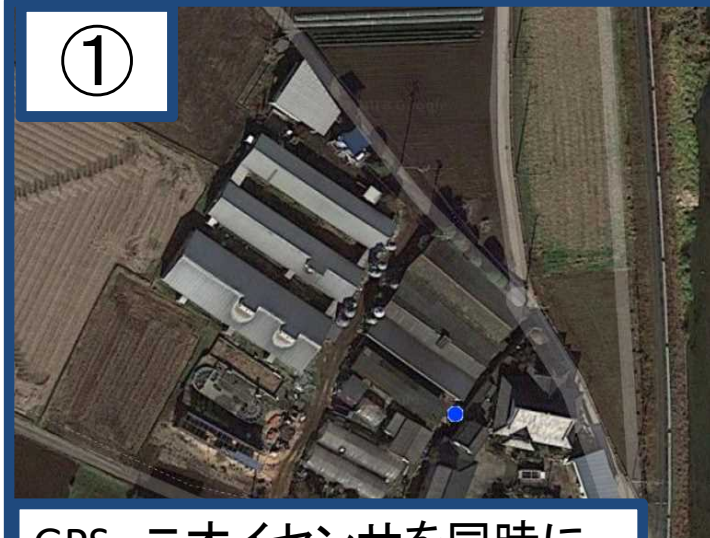

GPS、ニオイセンサを同時に 測定開始

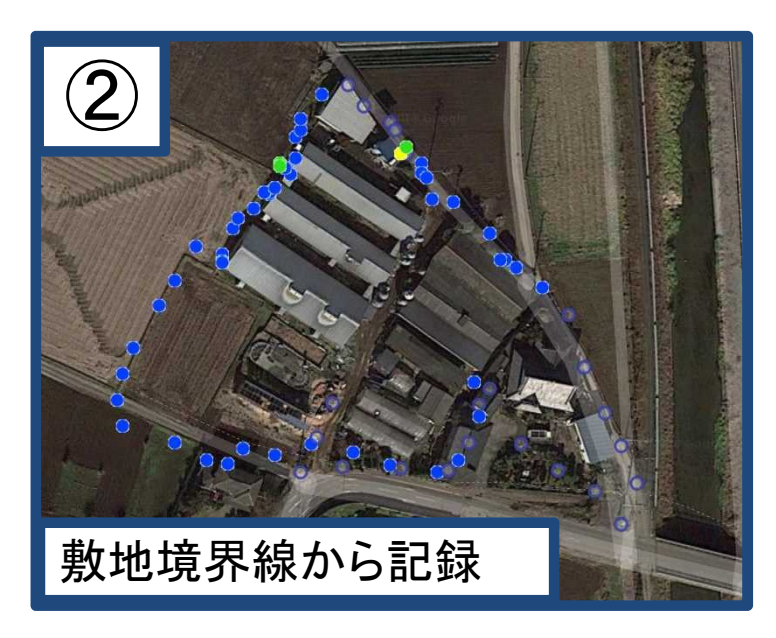

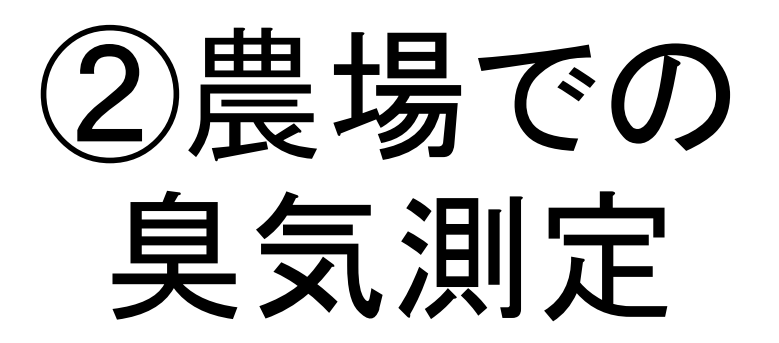

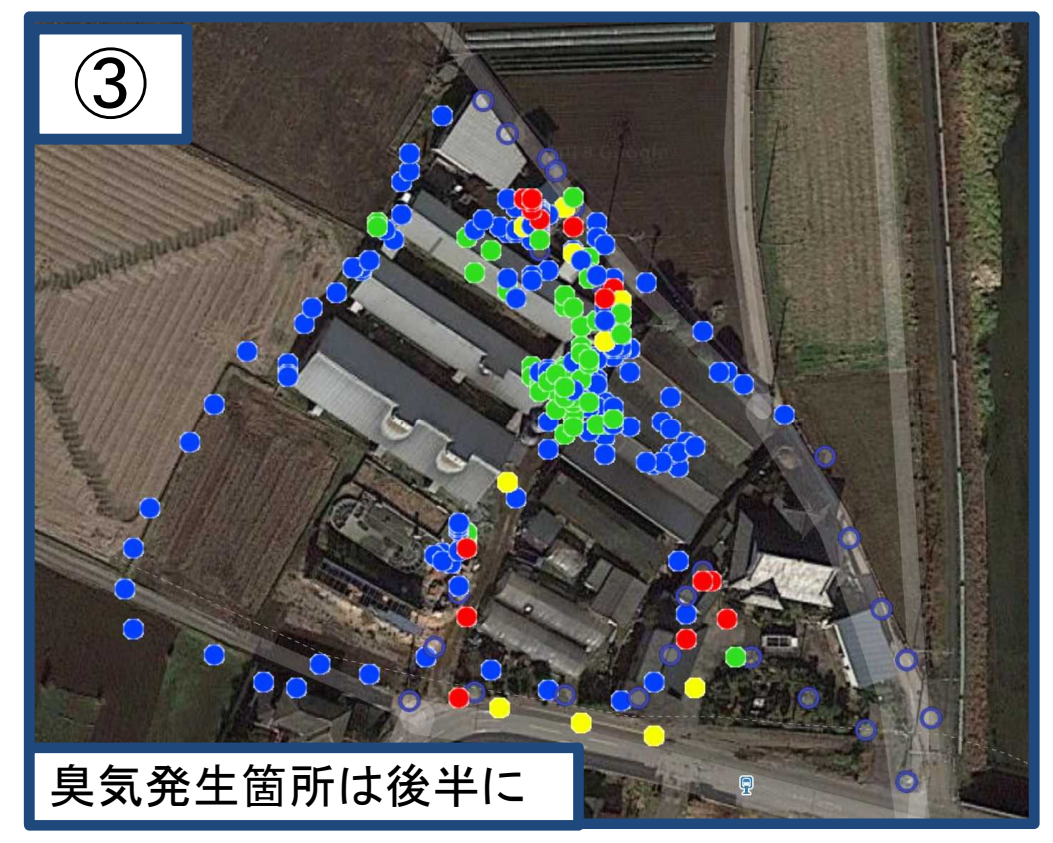

| ③データ処理 |            |                                                                        |            |                           |        |                    |      |     |           |                             |          |           |            | 0             |                             |                      |       |      |      |     |                     |       |      |       |          |         |  |  |
|--------|------------|------------------------------------------------------------------------|------------|---------------------------|--------|--------------------|------|-----|-----------|-----------------------------|----------|-----------|------------|---------------|-----------------------------|----------------------|-------|------|------|-----|---------------------|-------|------|-------|----------|---------|--|--|
|        | A          | B C D                                                                  |            |                           |        | E                  |      |     |           |                             |          | R         |            |               |                             |                      |       |      |      |     |                     |       |      |       |          |         |  |  |
| _      |            |                                                                        |            |                           | i<br>i |                    |      |     |           |                             |          |           |            |               |                             |                      |       |      |      |     |                     |       |      |       |          |         |  |  |
|        |            | 国土交通省<br>国土地理院 Ver.1.6.15<br>Geospatial Information Authority of Japan |            |                           |        | (2016/2/25)<br>注意事 |      |     |           |                             | ]設       |           |            |               |                             | */+2/中<br>川)<br>経備機構 |       |      |      |     | _]_                 | 3     |      |       |          |         |  |  |
|        |            | 入力 出力 データの初期                                                           |            |                           | 期      | 地理                 |      |     |           |                             | 院地図の表示   |           |            |               |                             |                      |       |      |      |     |                     |       |      |       |          |         |  |  |
|        | 住所         | i→座標値                                                                  | 座標値 座標値→住所 |                           |        | <b>圣標変換等</b>       |      |     |           |                             |          |           |            |               |                             |                      |       |      |      |     |                     |       |      |       |          |         |  |  |
|        |            |                                                                        |            |                           | -      |                    |      |     |           |                             |          |           |            | <u> </u>      |                             |                      |       |      |      |     |                     |       |      |       |          |         |  |  |
| 1      | 形状         | アイコン                                                                   | サイズ        | (緯度,経度[,高さ])              | 1      |                    | 経度   | ł   | ) (       | 5                           | 211      | IL(n      | ame        | )             | )                           |                      |       |      |      | F   | Relat               | ive ( | Cond | centr | atio     | n(      |  |  |
| 2      | 点          | 96                                                                     | 10         | 36.4484253                |        | 140.1922           |      |     | 6         |                             | 38       |           |            |               | Fri Jun 08 11:58:21 2018 21 |                      |       |      |      |     |                     |       |      |       |          |         |  |  |
| 3      | 点          | 96                                                                     | 10         | 36.4484062                |        | 140                | .19  |     |           |                             |          | 36        |            | F             | ri <mark>J</mark> u         | un 0                 | 3 11: | 58:3 | 1 20 | )18 |                     |       |      |       |          | 6(      |  |  |
| 4      | 点          | 76                                                                     | 10         | 36.4484367                |        | 14                 | 0.19 | 270 |           |                             |          | -         |            | F             | ri Ju                       | un 0                 | 3 11: | 58:1 | 1 20 | )18 |                     |       |      |       |          | 53      |  |  |
| 5      | 点          | 76                                                                     | 10         | 36.4480324                |        | 140.1919861        |      |     | 1         |                             |          | -         |            |               | un 08 11:57:11 2018         |                      |       |      |      |     |                     | 58    |      |       |          |         |  |  |
| 6      | 点          | 76                                                                     | 10         | 36. <mark>44</mark> 80286 |        | 140.1919556        |      |     | 6         |                             |          | 30        |            |               | <b>124</b>                  |                      |       |      |      |     |                     |       |      |       |          |         |  |  |
| 7      | 点          | 76                                                                     | 10         | 36.4480209                |        | 140.1919708        |      |     |           | 30 Fri Jun 08 Tr.           |          |           |            |               |                             |                      |       |      |      |     |                     |       |      | 1     | 83       |         |  |  |
| 8      | 点          | 76                                                                     | 10         | 36.4484253                |        | 140.1922302        |      |     |           | 30 Fri Jun 08 11:58:01      |          |           |            |               |                             |                      |       |      | πο   |     |                     | 7     |      | als.  | A        | ~       |  |  |
| 9      | 点          | 76                                                                     | 10         | 36.4483681                |        | 140.192337         |      |     |           | 30 Fri Jun 08 11:58:41 2018 |          |           |            |               |                             |                      |       |      | )18  |     |                     |       |      |       |          |         |  |  |
| 0      | 点          | 76                                                                     | 10         | 36.4479523                |        | 140.1919556        |      |     |           |                             | 30       |           | F          | ri Ju         | Jun 08 12:00:31 2018        |                      |       |      |      |     |                     |       |      |       | IOLU I   |         |  |  |
| 1      | 点          | 97                                                                     | 10         | 36.4477654                |        | アイコンの選択            |      |     |           |                             |          |           |            |               |                             |                      |       |      |      |     |                     |       |      |       | 1936     | Thian . |  |  |
| 2      | 点          | 97                                                                     | 10         | 36.447731                 |        |                    |      |     |           |                             | +/= =0.  | ) अस      | <u>م</u> ۱ | <i>111</i> == | 宝 \ 六 译 本 明 \               |                      |       |      |      |     |                     |       |      |       |          |         |  |  |
| 3      | 点          | 97                                                                     | 10         | 36.4477806                |        | 版記与 公共·            |      |     | 一般施設 剱子 災 |                             |          |           |            | ·   父         |                             |                      |       |      |      |     |                     |       |      |       | 64       |         |  |  |
| 4      | 点          | 97                                                                     | 10         | 36.4477425                |        | 3                  |      |     | à         |                             | <u>چ</u> | y,        | <u>ka</u>  | <u>A</u>      | <b>*</b>                    | 9                    | 6     | 6    | •    | •   | <b>•</b>   <b>†</b> | 1     | 6    |       | <u>(</u> | 11      |  |  |
| 5      | 点          | 97                                                                     | 10         | 36.4482536                |        |                    |      | 2   | 3         | 1                           |          | V         | n          | 505           | 0                           | 0                    | 0     |      | 6    | 8   | 6                   | 6     | 8    |       | 0        | 9(      |  |  |
| 6      | 点          | 97                                                                     | 10         | 36.4481163                |        |                    |      | 141 |           |                             |          |           |            |               |                             |                      | 9     | U    |      |     | •                   | 9     | •    | 9     | •        | 35      |  |  |
| 7      | 点          | 97                                                                     | 10         | 36.4483299                |        | 0                  |      | •   | •         | •                           |          |           | •          | •             | •                           | •                    | •     | •    | -    |     |                     |       |      | ×     | ×        | 21      |  |  |
| 8      | 点          | 97                                                                     | 10         | 36.4482803                |        | <b>x</b> :         | -x:  | ×   | 0         | 0                           | 0        |           |            |               | · <u>A</u> )                | Δ                    | Δ     | Δ    | Δ.   | ?   | 5                   |       |      |       | ত        | 21      |  |  |
| 9      | 点          | 97                                                                     | 10         | 36.4480057                |        |                    |      |     |           |                             |          |           |            |               |                             |                      | -     | -    |      |     |                     |       | ~    |       |          | 56      |  |  |
| 0      | 点          | 97                                                                     | 10         | 36.4479446                |        |                    | 1    |     | 1         | 1                           |          | S         | I          |               | 8                           | 8                    | 8     | 8    | 8    | 0   | <b>(</b>            | 8     | 00   |       |          | 56      |  |  |
| !1     | 点          | 97                                                                     | 10         | 36.4478683                |        |                    | A    | Δ   |           | A                           | 2        | Mar       | 6          | et            | 5                           | 0                    | 0     | 0    | 0    | 0   | <b>600</b>          | E     |      | €     | V        | 18      |  |  |
| 2      | 点          | 97                                                                     | 10         | 36.4482841                |        |                    | Ka   |     |           | 1                           |          |           |            |               |                             |                      | *     | *    |      |     |                     |       | -    |       |          | 44      |  |  |
| :3     | 点          | 97                                                                     | 10         | 36.4482651                |        |                    | 2    |     |           | <b>1</b>                    |          | •         |            |               |                             | Δ                    | 121   | /0/  |      | ~   | •                   |       | V    |       | 原        | 28      |  |  |
| 4      | 点          | 97                                                                     | 10         | 36.4482613                |        |                    |      |     | 1         |                             |          | ¥         | T          | *             | *                           | Î                    | 3     | 0    |      | Pa  |                     | !!    |      | ĸ     | 7        | 41      |  |  |
| 5      | 占          | 97                                                                     | 10         | 36.4482269                |        | V                  | N    |     |           | Г                           |          |           |            |               |                             | _                    | 1.8   |      |      |     | •                   | L •=  |      |       |          | 68      |  |  |
| 4      | )÷         | 地理院、                                                                   | マップシー      | F (+)                     |        | -                  | -    |     |           |                             | 旲纾       | <u></u> ( | の覚         | ち使            | 512                         | .応                   | U1    | たフ   | 71   |     | ン                   | E j   | 選打   | К     |          |         |  |  |
| 簊儙     | <b>請完了</b> |                                                                        |            |                           |        |                    |      |     |           |                             |          |           |            |               |                             |                      |       |      |      |     |                     |       |      |       |          |         |  |  |

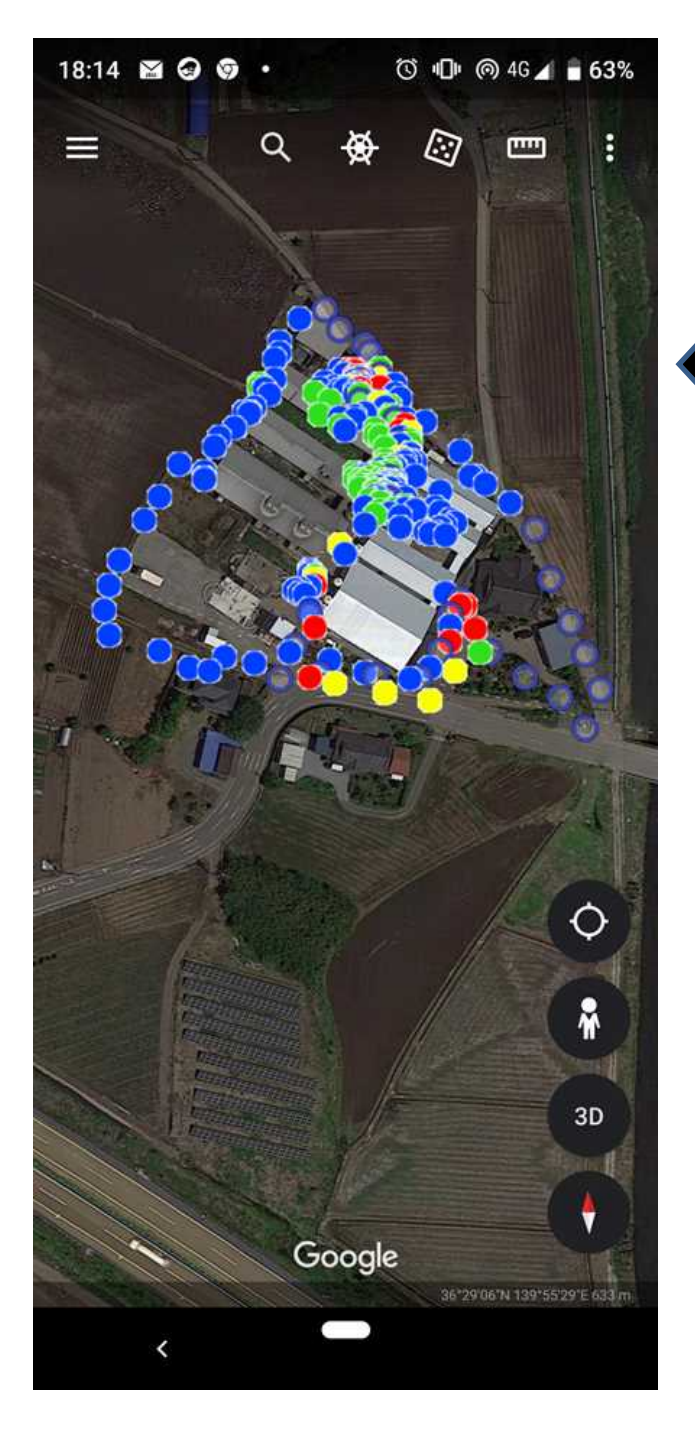

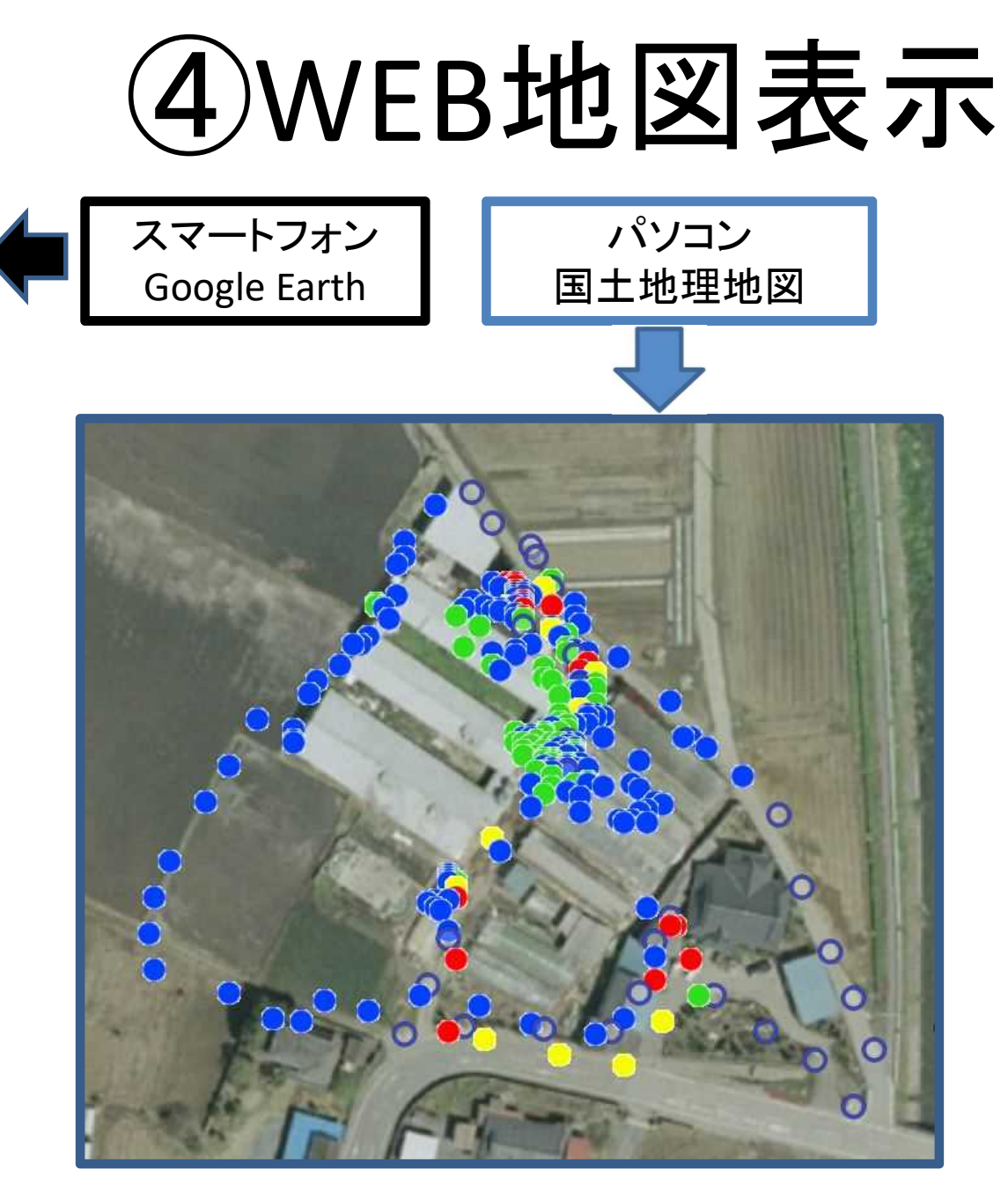

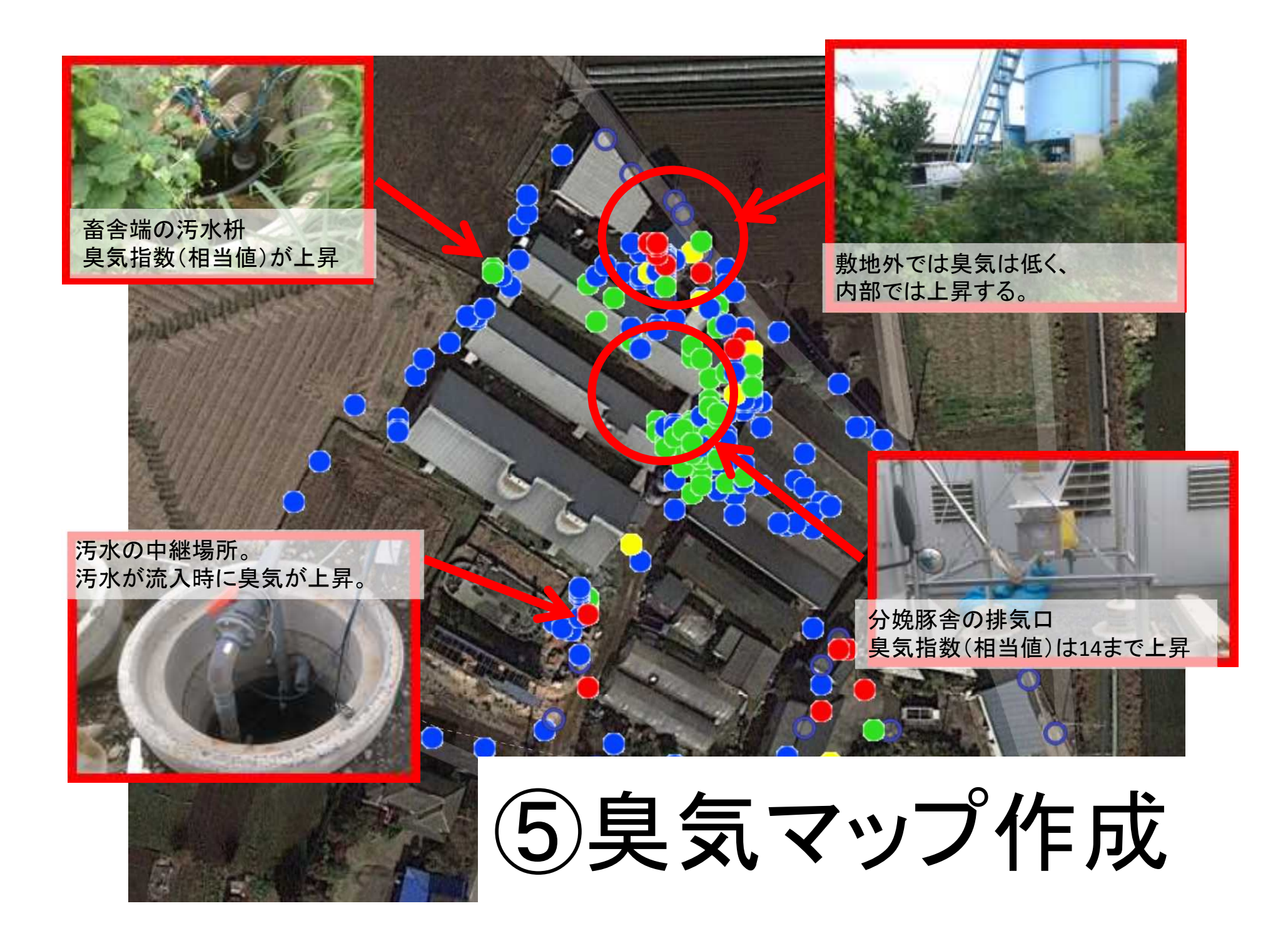